## Badger Docs – Lost Passwords

Lost passwords are not uncommon, but staff does not have access to existing passwords. You may; however, request that the system reset your password to a randomly assigned value. This new password will be emailed to the address in the Badger system. Be sure to copy and paste the password you receive into the Password input box as it may be difficult to identify the precise letters and numbers in the password you receive. If you are having difficulty finding your reset password e-mail try looking in your junk e-mail folder sometimes e-mails will get auto routed to this folder.

## **Replacing a Lost Password-**

| 🐁 Badger Lab Managem | ent Software                                                   |                     |                                                                 |
|----------------------|----------------------------------------------------------------|---------------------|-----------------------------------------------------------------|
| Email                |                                                                |                     |                                                                 |
| Password             |                                                                |                     |                                                                 |
|                      | Login<br>News                                                  | Cancel<br>New Membe | r?                                                              |
| By logging in I      | accept the terms of the la<br>View Agreement<br>Lost Password? | b agreement.        | If you have forgotten your<br>password select Lost<br>Password? |
| Forgot your pass     | word?                                                          | ×                   |                                                                 |

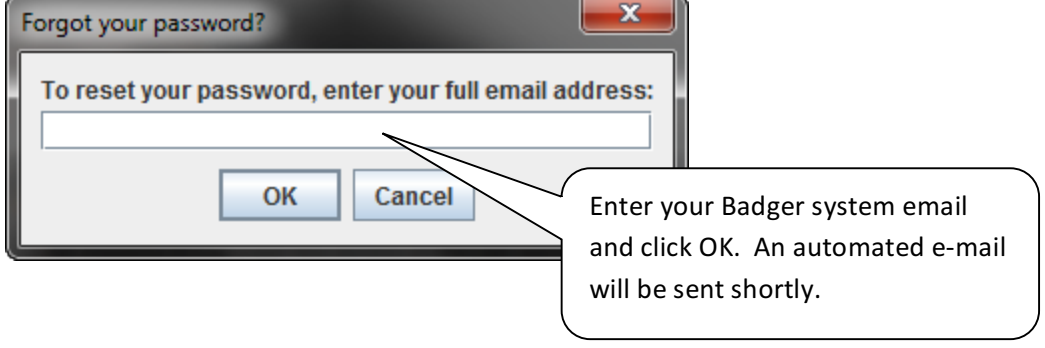

## **Resetting Your Password -**

• It is strongly recommended that after logging in with your temporary password you reset it to something you will remember.

| 🚳 Stanford Shared Facilities (support@badgerIms.com) Badger                                                                                                    |  |  |  |  |
|----------------------------------------------------------------------------------------------------|--|--|--|--|
| Window Equipment Actions Process Actions Reservation Actions History Actions Staff Actions Supplies Help                                                                                                    |  |  |  |  |
| Stantord Shared Facilities (support@badgerims.com) Badger   Window Equipment Actions Process Actions Reservations Staff Actions Supplies Help   Resource UM LC Reservations History Maintenance Policy Equipment Status Staff Charges   Change Passwort SMF Istory Multiple Days Per Machine View Multiple Machines Per Day View   Stantord NanoPatterning Clean After logging into Badger select Window and then   Change Password. Change Password. Change Password. |  |  |  |  |
|                                                                                                    |  |  |  |  |

| 🛃 Set or Change Password |                                       |  |  |  |
|--------------------------|---------------------------------------|--|--|--|
| Password:                |                                       |  |  |  |
| Confirm Password:        | Choose a secure password. Click OK to |  |  |  |
| OK Cancel                | finalize the change.                  |  |  |  |
|                          |                                       |  |  |  |